# eBASEシリーズ

バージョンアップ内容

version 5.2.8 $\sim$ 

eBASEシリーズの各機能のバージョンアップに伴う修正・変更・追加された点を表示しています。

※本マニュアルについて

本マニュアルに掲載されている画面は、ご利用の環境(OS / ブラウザ / eBASEシリーズなど)により 異なる場合がございますが、マニュアルに記載されている操作に関しての違いはございません。

■eBASEシリーズやオプションソフト等のマニュアルは下記URLよりご覧いただけます。 <Onlineマニュアル><u>http://www2.ebase-jp.com/eb\_manual/</u>

> eBASE株式会社 2018/01/30

# メインメニュー

# ■ メインメニュー

ボタン名称を「バージョンアップ」から「アップデート」に変更しました。

## 旧画面

| IーザーID [ E0000000 ] メインメニュー - 入力用ポリューム |         |        |        |          |           |          |        |    |  |
|----------------------------------------|---------|--------|--------|----------|-----------|----------|--------|----|--|
| Q、データ入力・出力(検索・出力)                      | 一括登錄·削錄 | カテゴリ編集 | メンテナンス | ダウンロード取込 | WEBサイトリンク | バージョンアップ | 利コーム変更 | 終7 |  |

#### 新画面

| ーザーID [ E0000000 ] メインメニュー - 入力用ポリューム |         |        |        |          |           |        |        |    |  |
|---------------------------------------|---------|--------|--------|----------|-----------|--------|--------|----|--|
| Q、データ入力・出力(検索・出力)                     | 一括登錄·削除 | カテゴリ編集 | メンテナンス | ダウンロード取込 | WEBサイトリンク | アップデート | 利ユーム変更 | 終了 |  |

データ入力・出力(検索・出力)

■ ボリューム間コピー

※この機能は<mark>e</mark>BASEjr.にはありません。

ボリューム間コピーの開始時と完了時にメッセージを表示するよう変更しました。

| 77-7(B) | 益張検索(O)       | 試張メニュー(M)      | 設定(S)     | 表示(V) | ヘルプ(H)                   |
|---------|---------------|----------------|-----------|-------|--------------------------|
| 現在の一    | 発をすべて登録       | A)             |           |       | 1                        |
| 現在の一    | 覚をすべて削除(      | 0)             |           |       |                          |
| 重修模3    | (0)更3         |                |           |       | -                        |
| ボリューム   | 間コピー (入力)     | (1)            |           |       |                          |
| ポリューム   | 間コピー (出力)     | (2)            |           |       | and the second           |
| 一括編集    | E(eB-edit)(E) |                |           | >     | Concernant of the second |
| データテェ   | 97 (eB-check) | (eB-PointServ  | ice版) (Q) |       | -                        |
|         | @ (eB-company | ) (eB-PointSer | vice版) (E | 26    |                          |

| データコピー     |                            | >     |
|------------|----------------------------|-------|
| コピー元ポリュームー |                            |       |
| アカケーション    | eBASE 💌                    |       |
| 対象利ユーム     | 入力用ポリューム:C¥e-BASE¥0000W    | •     |
| 対象ブックマーク   | 〇〇株式会社向け                   | •     |
| □ 関連データもお  | 打象に含める                     | 1/4   |
| コピー先ポリューム  |                            |       |
| アプリケーション   | eBASE 💌                    |       |
| 対象利ユーム     | 〇〇企葉向け: CWe-BASEV0012W     | •     |
| 対象ブックマーク   | EBCopy - YYYY/MM/DD HHNNSS | •     |
| ×日本のフックマー  | うるモネバレモ味の、そのブックマークに活知をれる   | 014   |
|            | 実行                         | キャンセル |

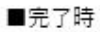

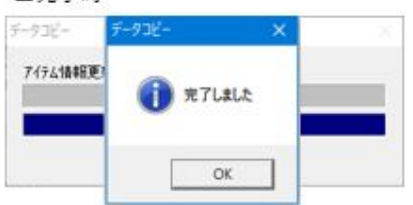

| -926-                                                    |                   |             |   |
|----------------------------------------------------------|-------------------|-------------|---|
| コピー元ポリューム<br>アプリケーション                                    | eBASE             | <u>.</u>    |   |
| 対象ポリューム                                                  | 入力用ポリューム:C¥e      | -BASE¥0000¥ | • |
| 対象ブ <mark>データコピ</mark><br>「 <b>10</b> 5<br>コピー先:<br>アプリケ | - 1件のコピーを開始します。   | . \$3611777 | • |
| 対象术                                                      | (th)              | UNIN        | • |
| 対象ゴッカマーカ                                                 | EBCopy - YYYY/MM/ | DD HHINNISS |   |

一括登録・削除

■ データー括登録

一括登録の「テンプレートファイル作成」から、入力用Excelフォーマットが出力できるようになりました。

|           | 122-30.36.98   7-2-30 | 16.84   T2., A.91148                      |            |                |            |               |       |       |
|-----------|-----------------------|-------------------------------------------|------------|----------------|------------|---------------|-------|-------|
| 登録ファイル    | L                     |                                           |            |                | 参照         |               |       |       |
| 素材データフォルダ |                       |                                           |            |                | 参照         |               |       |       |
| スペックタイプ   | 基本情報                  | <ul> <li>         テンナ         </li> </ul> | レートファイル作成  |                |            |               |       |       |
|           |                       |                                           | 名前在付けて保存   | Ŧ              |            |               |       |       |
|           |                       |                                           | 保存する場所([]: | デスクトップ         |            | - + 💽         | ₫ 🔲 • |       |
|           |                       |                                           |            | 名約             | ^          | 更新日時          |       |       |
|           |                       |                                           |            | = テンプレートファイル   |            | 77411.7+11.4- |       |       |
|           |                       |                                           |            | <              |            | 2717224122    |       |       |
|           |                       |                                           |            | <<br>ファイル名(N): | 基本情報用一括重勝方 | -9.xlsx       | •     | 保存(5) |

その他

## 画面の拡大

画面の表示サイズを拡大できるようになりました。 ※画面サイズにより環境設定で表示される最大値は異なります。 ※eB-foodsプラグインはVer4.5から拡大可能となりますが、各アドオンプラグインは未対応となります。

#### ▼ 設定手順

スタート >e-BASE >環境設定 >画面の拡大率設定を選択し、値を入力してください。 ※値は0.1単位で設定が可能です。

| 環境設定                                        | ×     |
|---------------------------------------------|-------|
| 画面の拡大率設定                                    |       |
| 画面の拡大率を指定してください<br>※ディスプレイサイズを知える通ば設定できません。 |       |
| $\boxed{1} (1 \le x \le 1.0)$               |       |
|                                             |       |
| 画面サイズにより最大値は異なります                           | •     |
|                                             |       |
|                                             |       |
|                                             |       |
|                                             |       |
| · 適用   キャ                                   | riten |

入力後、「適用」ボタンをクリックすると操作は終了です。

設定変更後はeBASEを再度起動してください。

### 【商標・版権に関して】

- 本マニュアルの内容の一部または全部を無断で複製、転載することはできません。
- 本マニュアルの内容については、変更する事があります。
- eBASEstandard、eBASEjr.、eBASEserverはeBASE株式会社の登録商標です。
- Adobe Acrobat ReaderはAdobe Systems Incorporated(アドビシステムズ社)の商標です。
- その他本マニュアル記載の製品名および会社名はすべて各社の商標または登録商標です。 なお、本書では、TM、Rマークは明記しておりません。

【 お問い合わせ先 】

eBASEサポートセンター 住所:〒531-0072 大阪市北区豊崎5-4-9商業第2ビル2F 電話:06-6486-3915 FAX:06-6486-3956 eMail:support@ebase.co.jp URL:http://www.ebase.co.jp/ 受付時間:9:30~12:00、13:00~17:30(土日祝日および弊社休業日除く)